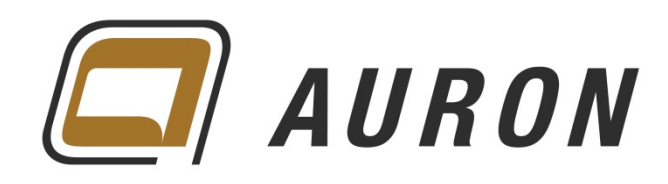

# Autodesk Benutzerkonto

Benutzer erstellen und steuern

Begleitende Unterlagen zur Schulung

Erstellt von Christoph Singer

Copyright © by **AURON** GmbH

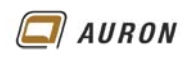

| Autoc | odesk Benutzerkonto     | 1 |
|-------|-------------------------|---|
| 1     | Benutzer                | 3 |
| 1.1   | Benutzer hinzufügen     | 4 |
| 1.2   | Benutzerzugriff steuern | 5 |

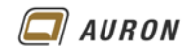

## 1 Benutzer

Benutzer haben die geringsten Rechte und auch nur die vom Vertragsmanager zugewiesenen Möglichkeiten. Neue Benutzer eines Subscriptions-Vertrags werden vom Vertragsmanager angelegt. Daher ist das Autodesk-Konto eines Vertragsmanagers deutlich umfangreicher als das eines Benutzers. Für Benutzer können Funktionen und Dienste gesperrt oder freigegeben werden.

Dieser Bereich ist nur dem Vertragsmanager und Software-Koordinator zugänglich!

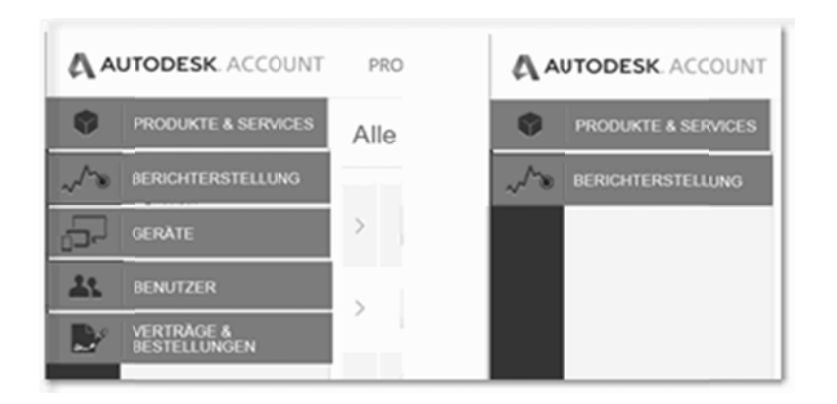

Nur Vertragsmanager und Software-Koordinatoren (links) haben alle Bereiche zur Verfügung. Benutzer deutlich weniger. (rechts)

|     |                                                     | PROFIL VERWALTUNG |                              | VERWALTUNG                                                 | Support 🤝 🕡 Tristan Voigt(Nfr-U 🤝 |                          |             |                |   |  |  |  |  |  |  |
|-----|-----------------------------------------------------|-------------------|------------------------------|------------------------------------------------------------|-----------------------------------|--------------------------|-------------|----------------|---|--|--|--|--|--|--|
| Ŷ   | BENUTZER                                            | A                 | lle B                        | enutzer (16)                                               |                                   | ٥,                       |             |                |   |  |  |  |  |  |  |
| ~^® | Benutzer verwalten                                  | +                 | Hinzufi                      | ügen Aktionen 🔻                                            | Vorname                           | Vorname (A-Z) 🔻 🍸 Filter |             |                |   |  |  |  |  |  |  |
| 5-  |                                                     |                   | Alle auswählen 16 Ergebnisse |                                                            |                                   |                          |             |                |   |  |  |  |  |  |  |
| 1   |                                                     |                   | >                            | Auron Schulung<br>auronschulung-1@t-online.de              | Produkte & Services<br>2          | Vorteile<br>1            | Status      | Zugriff ändern | 0 |  |  |  |  |  |  |
| 2   | SCHNELLE LINKS                                      |                   | >                            | Auron Schulung<br>auronschulung-2@t-online.de              | Produkte & Services<br>4          | Vorteile<br>1            | Status      | Zugriff ändern | 0 |  |  |  |  |  |  |
|     | Telefon-Support verwalten<br>Software-Koordinatoren |                   | >                            | Auron Schulung<br>auronschulung-4@t-online.de              | Produkte & Services<br>1          | Vorteile<br>1            | Status      | Zugriff ändern | 0 |  |  |  |  |  |  |
|     | verwaiten                                           |                   | >                            | Auron Schulung<br>auronschulung-3@t-online.de              | Produkte & Services<br>6          | Vorteile<br>1            | Status      | Zugriff ändern | 0 |  |  |  |  |  |  |
|     | Neue Funktionen im Konto                            |                   | >                            | Auronschulung Auronschulung<br>auronschulung-5@t-online.de | Produkte & Services<br>1          | Vorteile<br>1            | Status      | Zugriff ändern | 0 |  |  |  |  |  |  |
|     |                                                     |                   | >                            | Bastian Scherer<br>bastian.scherer@auroncad.de             | Produkte & Services<br>1          | Vorteile<br>1            | Status      | Zugriff ändern | 0 |  |  |  |  |  |  |
|     |                                                     |                   | >                            | Christina Kehle<br>christina.kehle@auroncad.de             | Produkte & Services<br>21         | Vorteile<br>2            | Status<br>🖌 | Zugriff ändern | 0 |  |  |  |  |  |  |

Der Überblick über die dem Vertrag zugeordneten Benutzer.

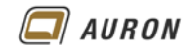

### 1.1 Benutzer hinzufügen

Sie können Ihrem Vertrag beliebig viele Benutzer hinzufügen. So wird´s gemacht.

- 1. Wählen Sie in der Benutzerverwaltung links oben + Hinzufügen.
- 2. Füllen Sie das **Dialogfeld** für **Benutzer hinzufügen** aus.

| 🔥 AU    | TODESK. ACCOUNT          | Ρ   | ROFIL     | VERWALTUNG                                                            |       |
|---------|--------------------------|-----|-----------|-----------------------------------------------------------------------|-------|
| •       | BENUTZER                 | A   | le Ber    | nutzer (16)                                                           |       |
| ~~»     | Benutzer verwalten       | + ; | Hinzufüge | an Donen -                                                            |       |
| -       |                          |     | >         | Gesammeit hinzufügen<br>Eenutzerinformationen                         | Produ |
| <i></i> | SCHNELLE LINKS           |     | >         | Ale Feider sind erforderlich<br>EMail<br>Itastian scherer@auroncad.de | Produ |
|         | Software-Koordinatoren   |     | >         | Virname<br>Sastian                                                    | Produ |
|         |                          |     | >         | Scheref x                                                             | Produ |
|         | Neue Funktionen im Konto |     | >         | A Willeter knaze of idea (igen                                        | Produ |
|         |                          |     | _         |                                                                       |       |

- 3. Wenn Sie weitere Benutzer anlegen wollen, klicken Sie auf weitere Benutzer hinzufügen.
- 4. Setzen Sie den **Haken** um anschließend die Zugriffe zu steuern.
- 5. Bestätigen Sie mit Speichern und fortfahren.
- 6. Der neue Benutzer taucht in der **Benutzerliste** auf.

| A AI | JTODESK. ACCOUNT                                                 | PROFIL VERWALTUNG |        |                                                | Support 🤝 🌒 Tristan Voigt (Nfr-U 📼       |               |                            |                |   |  |  |  |
|------|------------------------------------------------------------------|-------------------|--------|------------------------------------------------|------------------------------------------|---------------|----------------------------|----------------|---|--|--|--|
| •    | BENUTZER                                                         | A                 | lle B  | enutzer (16)                                   |                                          |               |                            |                |   |  |  |  |
| ~~   | Benutzer verwalten                                               | +                 | Hinzuf | ügen Altionen 🔻                                | Sortieren nach: Vorname (A-Z) 🔻 🐺 Filter |               |                            |                |   |  |  |  |
| þ.   |                                                                  |                   | Alle a | uswählen                                       | 1                                        |               |                            |                |   |  |  |  |
| 1    |                                                                  |                   | >      | Auron Schulung<br>auronschtlung-1@t-online.de  | Produkte & Services<br>2                 | Vorteile<br>1 | Status                     | Zugriff ändern | 0 |  |  |  |
| Ľ    | SCHNELLELINKS                                                    |                   | >      | Bastian Scherer<br>bastian.scherer@auroncad.de | Produkte & Services<br>19                | Vorteile<br>2 | Status                     | Zugriff ändern | 0 |  |  |  |
|      | Telefon-Support verwalten<br>Software-Koordinatoren<br>verwalten |                   | >      | Christina Kehle<br>christina Jehle@auroncad.de | Produkte & Services<br>21                | Vorteile<br>2 | Status<br>*9 <sup>27</sup> | Zugriff ändern | ٥ |  |  |  |

Der neue Benutzer wird in der Benutzerliste aufgeführt.

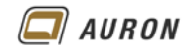

### 1.2 Benutzerzugriff steuern

Für jeden Benutzer können die im Vertrag enthaltenen Cloud-Dienste gesteuert werden.

Melden Sie sich als Vertragsmanager oder Software-Koordinator in Ihrem Autodesk-Konto an und gehen Sie in den **Bereich Benutzer**.

7. Erweitern Sie das Konto des zu bearbeitenden Benutzers mit dem voranstehenden blauen Pfeil.

| \Lambda AL | JTODESK. ACCOUNT                                    | PROFIL VERWALTUNG                                                    | S                     | upport 🤝                         |                                              | Tristan Voigt (Nfr | -U 🔻     |  |  |  |  |
|------------|-----------------------------------------------------|----------------------------------------------------------------------|-----------------------|----------------------------------|----------------------------------------------|--------------------|----------|--|--|--|--|
| ۲          | BENUTZER                                            | Alle Benutzer (16)                                                   | lle Benutzer(16)      |                                  |                                              |                    |          |  |  |  |  |
| ~^®        | Benutzer verwalten                                  | + Hinzufügen                                                         | rtieren nach          | en nach Vorname (A-Z) 🔻 🐺 Filter |                                              |                    |          |  |  |  |  |
| ل-ch       |                                                     | Alle auswählen                                                       |                       |                                  |                                              | 16 Er              | gebnisse |  |  |  |  |
| *          |                                                     | Christoph Singer Produkte & Services Christoph singer@auroncad.de 30 |                       |                                  | Vorteile Status Zu                           |                    | 0        |  |  |  |  |
| ∎⁄         | SCHNELLE LINKS                                      | Vorteile (Vorteile 2)                                                | Vorteile (Vorteile 2) |                                  |                                              |                    |          |  |  |  |  |
|            | Telefon-Support verwalten<br>Software-Koordinatoren | Produkterweiterungen 🚽 Produ                                         | R                     | Rolle(n)<br>Endbenutzer          |                                              |                    |          |  |  |  |  |
|            | verwarten                                           | Produkte (30 Hinzugefügt)                                            |                       |                                  | <ul> <li>Vertragsnr. 110000292909</li> </ul> |                    |          |  |  |  |  |
|            |                                                     | Autodesk 360                                                         |                       | E                                | E-Mail                                       |                    |          |  |  |  |  |
|            | Neue Funktionen im Konto                            | Services (3) Autodesk AutoCAB Services (4)                           | 2                     | i christoph.                     | singer@auroncad.                             | de                 |          |  |  |  |  |
|            |                                                     | Autodesk BuildingDesign Suite Ultimate<br>Services (9)               |                       |                                  |                                              |                    |          |  |  |  |  |

In der Sprechblase werden die derzeitigen Rechte und Zugriffe angezeigt.

8. Wählen Sie ein Produkt aus der Liste. Auf der rechten Seite erscheinen die abrufbaren Zugriffe.

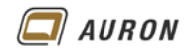

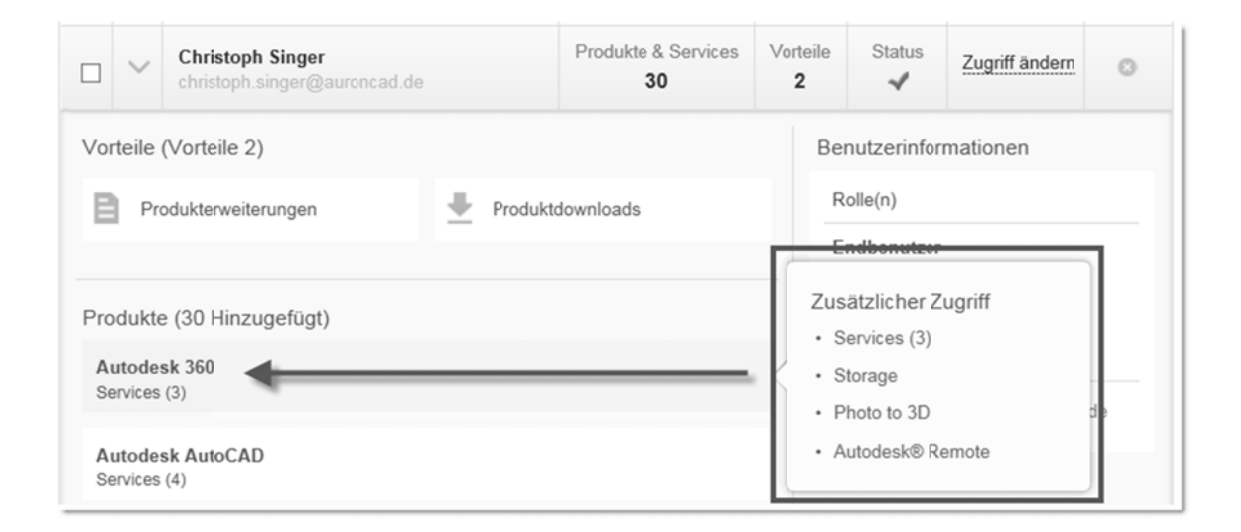

9. Um die Einstellungen zu bearbeiten, wählen Sie den Schalter Zugriff ändern.

|                   | Christoph Singer<br>christoph.singer@auroncad.de | F      | Produkte & Services<br>30 | Vor | eile<br>2 | Status<br>🖌          | Zugriff ändern | 0  |
|-------------------|--------------------------------------------------|--------|---------------------------|-----|-----------|----------------------|----------------|----|
| Vorteile          | e (Vorteile 2)                                   |        |                           |     | Ber       | nutzerinfor          | mationen       | 3  |
| <b>B</b> P        | rodukterweiterungen                              | nloads | Rolle(n)<br>Endbenutzer   |     |           |                      |                |    |
| Produk            | te (30 Hinzugefügt)                              |        |                           |     | Zus       | ätzlicher Z          | ugriff         |    |
| Autode<br>Service | <b>esk 360</b><br>Is (3)                         |        |                           | <   | • Si      | torage<br>hoto to 3D |                | de |
| Autode<br>Service | esk AutoCAD<br>(4)                               |        |                           |     | • A       | utodesk® R           | emote          |    |

So erweitern oder reduzieren Sie die Cloud-Dienste eines Benutzers.

#### 10. Sie können den Zugriff der Funktionen für jedes Produkt Ihres Vertrages separat steuern.

| ~ | AutoCAD<br>Vertrag #################################### |   | 4/4      | Service aktiv | 11 | Verfügbare Plätze | ~ | Zuweisen 5 |
|---|---------------------------------------------------------|---|----------|---------------|----|-------------------|---|------------|
|   | Services<br>Autodesk® Remote                            | ~ | Zuweisen | Photo to 3D   |    |                   | ~ | Zuweisen   |
|   | Storage                                                 |   | Zuweisen | Rendering     |    |                   | V | Zuweisen   |

Vergeben Sie über blaue Haken die Rechte jedes Benutzers für Ihre Produkte.

- 11. Mit dem **Haken Zuweisen** in der Zeile des Produktes können Sie alle Dienste zuweisen oder entfernen.
- 12. Die Haken hinter den jeweiligen Diensten steuern den Zugriff für diese.

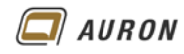

13. In der obersten Zeile der Zugriffssteuerung finden Sie den Punkt Vorteile.

Hier kann der Administrator dem jeweiligen Benutzer den Bereich Downloads mit dem Haken Zuweisen freigeben. Dazu gehören Produkterweiterungen, Produktdownloads und Support.

14. Hinter **Produkte & Services** oberhalb der Produktliste können Sie über den **Schalter Alle zuweisen** alle aufgeführten Produkte und Dienste freigeben.

| Zugri | ff ändern : Christoph Singer                    |            |                 |                                        |               | ×   |
|-------|-------------------------------------------------|------------|-----------------|----------------------------------------|---------------|-----|
| Alle  | Vorteile Produkte & Services                    |            |                 | Anzeigen                               | Alle Verträge | •   |
| Vorte | tile 🕕                                          |            |                 |                                        |               | _   |
|       | Produktdownloads (Alle Produkte)                |            |                 |                                        | ✔ Zuweisen    | 0   |
|       |                                                 |            |                 |                                        |               |     |
| >     | Produkterweiterungen & Web-Support<br>Vertrag # | 1/         | 1 Vorteil aktiv | 3316 Verfügbare Plätze                 | ßearbeiten    | - 1 |
|       |                                                 |            |                 |                                        |               |     |
| Produ | ukte & Services 🕕                               |            |                 |                                        | Alle zuw      | 8   |
|       | AuroCAD<br>Vertrag #1                           | 4:         | 4 Service aktiv | 11 Verfügbare Plätze                   | 🔀 Zuweisen    |     |
|       | Services                                        |            |                 |                                        |               |     |
|       | Autodesk® Remote                                | 🛛 Zuveisen | Photo to 3D     |                                        | Zuweisen      |     |
|       | Storage                                         | 🛛 Zuveisen | Rendering       |                                        | 🛛 Zuweisen    |     |
| E.    | AutoCAD Design Suite Premium                    |            | · Conico altis  | <ul> <li>Marfijahara Dlätva</li> </ul> |               |     |

Zuweisen oder entfernen von Zusatzfunktionen für die Benutzer.

15. Bestätigen Sie Ihre Einstellungen mit Speichern.

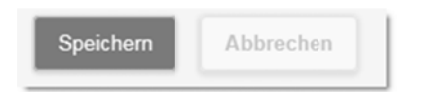

16. Der jeweilige Benutzer erhält eine **E-Mail** zur Bestätigung der Kontoänderungen.

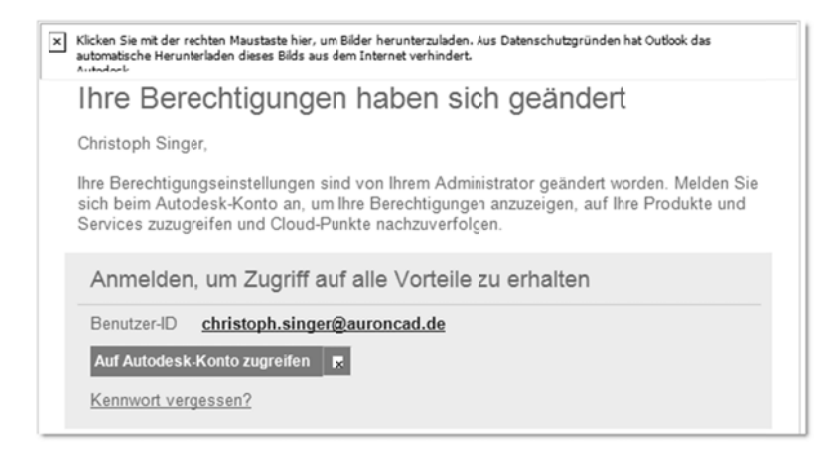

So haben Sie Benutzer erstellt und deren Zugriffsmöglichkeiten eingerichtet.